### eBooks – mit Adobe Digital Editions verwalten

Am Beispiel der Tolino-Allianz wird gezeigt, wie man die eBooks mit dem Computer kauft und von der Tolino-Wolke in die AdobeDigitalEditions herunterlädt. Bei WLAN und dem Kauf beim Tolino-Händlers werden die eBooks automatisch auf den Reader geladen. Bei andern Händlern werden sie direkt auf den Computer heruntergeladen. Sie können dann entweder über die Tolino-Wolke

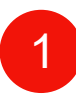

#### 1. Schritt: Kauf eines eBooks.

Anmeldung beim Kundenkonto des Tolino-Händlers. Es empfiehlt sich von der Startseite eine Verknüpfung auf den Desktop zu setzen oder bei Windows 10 eine Kachel an den START zu heften.

# 2

Gewünschtes eBook nach Titel oder Autor suchen. Das eBook auswählen. Vorsicht: Man kann hier auch gedruckte Bücher kaufen.

## 3

Kauf bis zur Bezahlung durchführen. Aufpassen, nicht alle eBooks sind sofort verfügbar, sie können trotzdem schon gekauft werden und werden dann später in die MyTolino-Wolke hochgeladen.

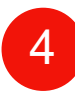

Nach abgeschlossenem Kauf öffnet sich der Webreader des Händlers in der MyTolino-Wolke. Dort sind die eBooks aufgelistet. Sobald das gekaufte eBook verfügbar ist<sup>®</sup>, erscheint es hier.

Damit ist der Kauf erfolgreich abgeschlossen! Bei Readern mit WLAN erscheint automatisch das eBook und sollte geöffnet werden, weil es erst dann heruntergeladen wird. oder wie bei andern Readern über das USB-Kabel übertragen werden.

#### Voraussetzungen:

Reader mit/ohne WLAN, USB-Kabel Persönliche AdobeID angemeldet Reader mit der AdobeID autorisiert AdobeDigitalEditions installiert und autorisiert

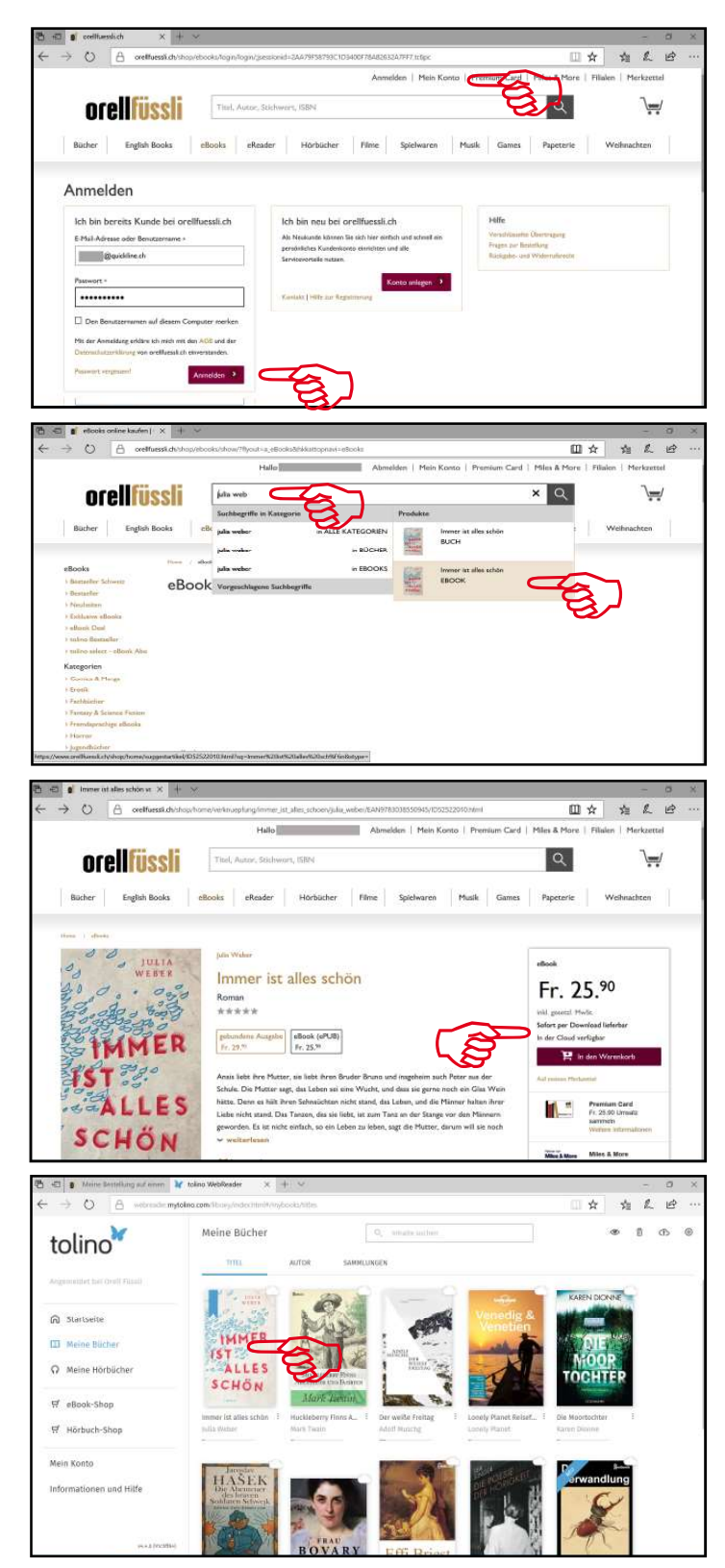

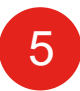

#### 2. Schritt: Herunterladen des eBooks.

Das neu gekaufte eBook mit der rechten Maustaste oder die drei Pünktlein anklicken und im erscheinenden Menü «Download» anklicken.

Auf dem unten auf der Seite erscheinenden grauen Balken «Speichern unter» anklicken.

## 6

Wenn nicht schon so eingestellt, im erscheinenden Explorerfenster, zum Ordner Dieser «PC/ Benutzer/ MyAdobeEditions» wechseln. Dort sind alle eBook-Dateien aufgelistet. Nach dem «Speichern» erscheint ein grauer Balken mit der Bestätigung.

Damit ist das eBook erfolgreich auf den Computer heruntergeladen.

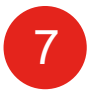

### 3. Schritt: In Bibliothek aufnehmen.

Adobe Digital Editions öffnen (Verknüpfung auf dem Desktop, oder Kachel an den START heften). Alle von irgendwo beschafften oder ausgeliehenen eBooks sind hier zu sehen (also nicht nur die von der Händlerwolke). Sie können hier am besten verwaltet werden und sie können auch gelesen werden.

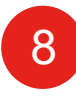

Auf der Menüleiste «Datei» anklicken und «Zur Bibliothek hinzufügen» wählen.

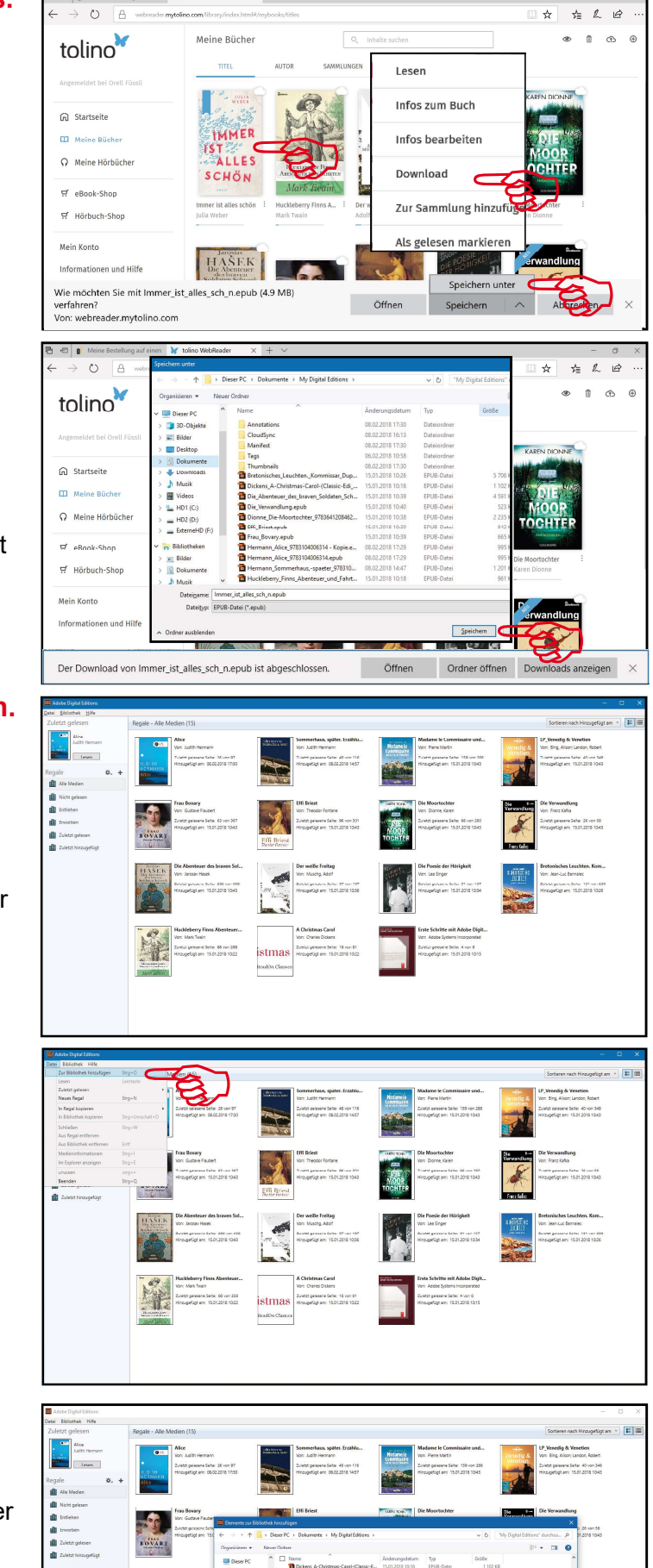

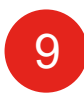

Es öffnet sich das Explorer-Fenster mit den im Ordner «My Digital Editions» befindlichen eBooks. Das neu heruntergeladene eBook sollte auch auf der Liste zu finden sein.

Es kann markiert und anschliessend geöffnet werden oder mit einem Doppelklick direkt in die Bibliothek aufgenommen werden.

E-Bildher (\*.epub;\*.pdf) Offinen 💌 Abl

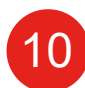

### Das neue eBook erscheint jetzt blau markiert auch in der Bibliothek der Adobe Digital Editions.

Damit ist das eBook in die Bibliothek aufgenommen.

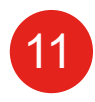

#### 4. Schritt: Variante manuell über das USB-Kabel auf den Reader kopieren.

Bei einem Tolino mit WLAN können auch die von andern WebSeiten heruntergeladenen eBooks über die Tolino-Wolke übertragen werden. Siehe Variante mit WLAN Seite 4.

Den Reader mit dem USB-Kabel an den Computer anschliessen und warten bis er angezeigt wird. Das evtl. automatisch angezeigte Explorer-Fenster kann wieder geschlossen werden.

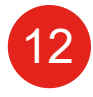

Das neue eBook mit der rechten Maustaste anklicken und im sich öffnenden Menü «Auf Computer/Gerät kopieren» wählen, es öffnet sich dann ein Untermenü in dem der Tolino angeklickt werden kann.

(Falls der Menüpunkt fehlt, dürfte die Verbindung über das Kabel nicht funktionieren – neu versuchen.)

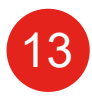

Es erscheint das Bestätigungsfenster, oder wie hier die Mitteilung, dass das eBook auf dem Reader schon vorhanden ist. Weil es schon automatisch beim ersten Schritt über das WLAN kopiert wurde<sup>4</sup>, oder weil das eBook schon früher einmal kopiert wurde Also «Abbrechen», nicht überschreiben.

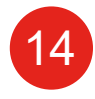

Wenn das USB-Kabel ausgezogen ist (am besten über das Taskleisten-Menü beenden d.h. den Tolino auswerfen), erscheint das eBook auf dem Reader und kann gelesen werden.

Damit ist das neue eBook sowohl auf dem Computer als auch auf dem Reader vorhanden.

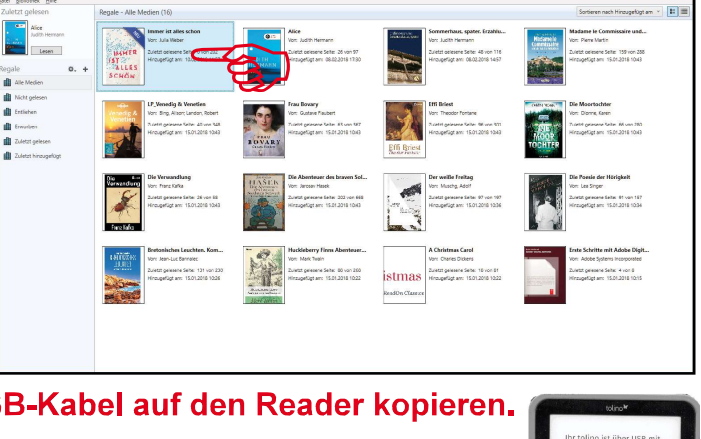

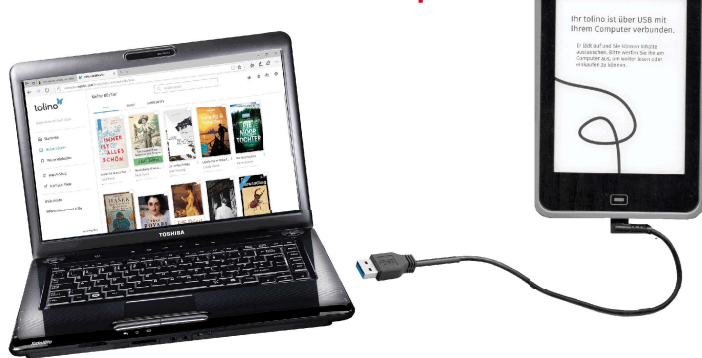

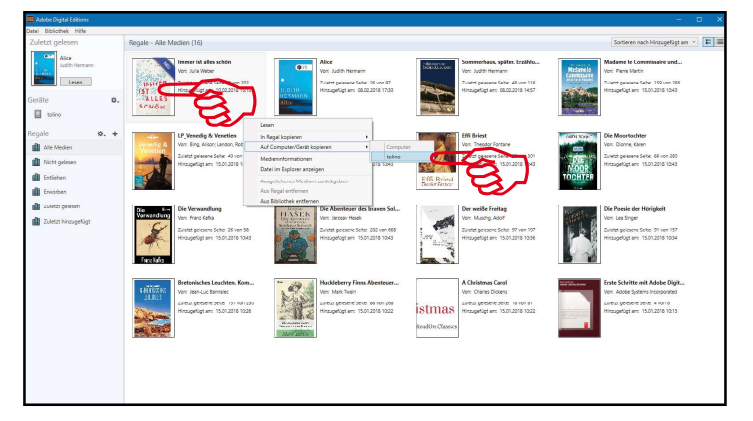

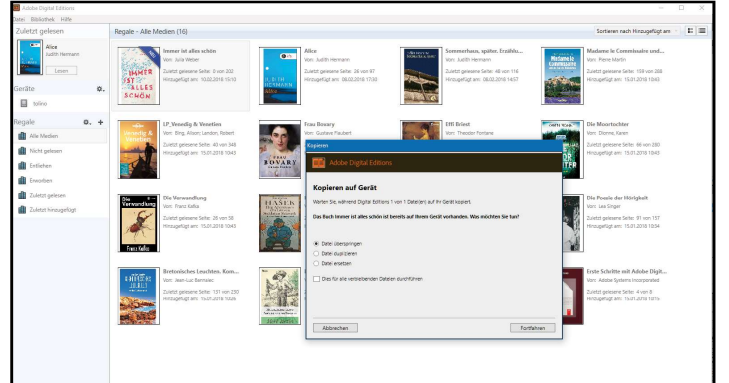

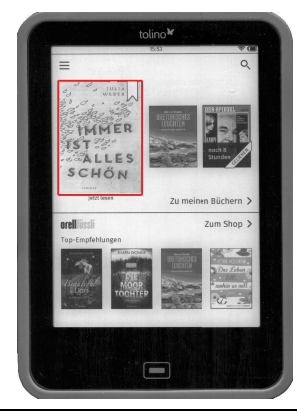

### 4. Schritt: Variante über MyTolino mit WLAN auf den Reader übertragen.

11

Von andern WebSeiten auf den Computer heruntergeladene und in die Bibliothek aufgenommene Books können in die MyTolino-Wolke hochgeladen werden. Sie werden dort wie gekaufte eBooks behandelt und automatisch auf den Reader übertragen.

Oben rechts auf der MyTolino-Wolke das Upload-Symbol anklicken.

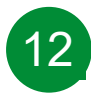

Es erscheint ein Explorer-Fenster mit dem Ordner «My Digital Editions» und mit den in der Bibliothek von Adobe Digital Editions gespeicherten eBooks.

Das «fremdbeschaffte» eBook markieren und mit «Öffnen» in die MyTolino-Wolke hochladen.

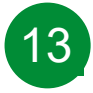

Das «fremdbeschaffte» eBook erscheint an der erster Stelle in MyTolino und wird dort wie die andern eBooks behandelt, d.h. es wird automatisch auf den Tolino heruntergeladen.

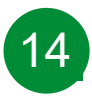

Das eBook erscheint auf dem Tolino und ist mit einer kleinen Wolke markiert, d.h. das eBook muss noch geöffnet werden, damit es heruntergeladen wird. Die Meldung rechts kann ignoriert werden.

Damit ist das «fremdbeschaffte» eBook ohne USB-Kabel auf den Tolino übertragen worden.

Alle Schritte sollen grundsätzlich über die Menüs der Adobe Digital Editions oder die Menüs der WebSeiten ausgeführt werden – also die eBooks z.B. nicht mit dem Explorer im Order «My Digital Editions» löschen, kopieren oder verschieben. Sonst kann es ein Durcheinander mit den Lese-

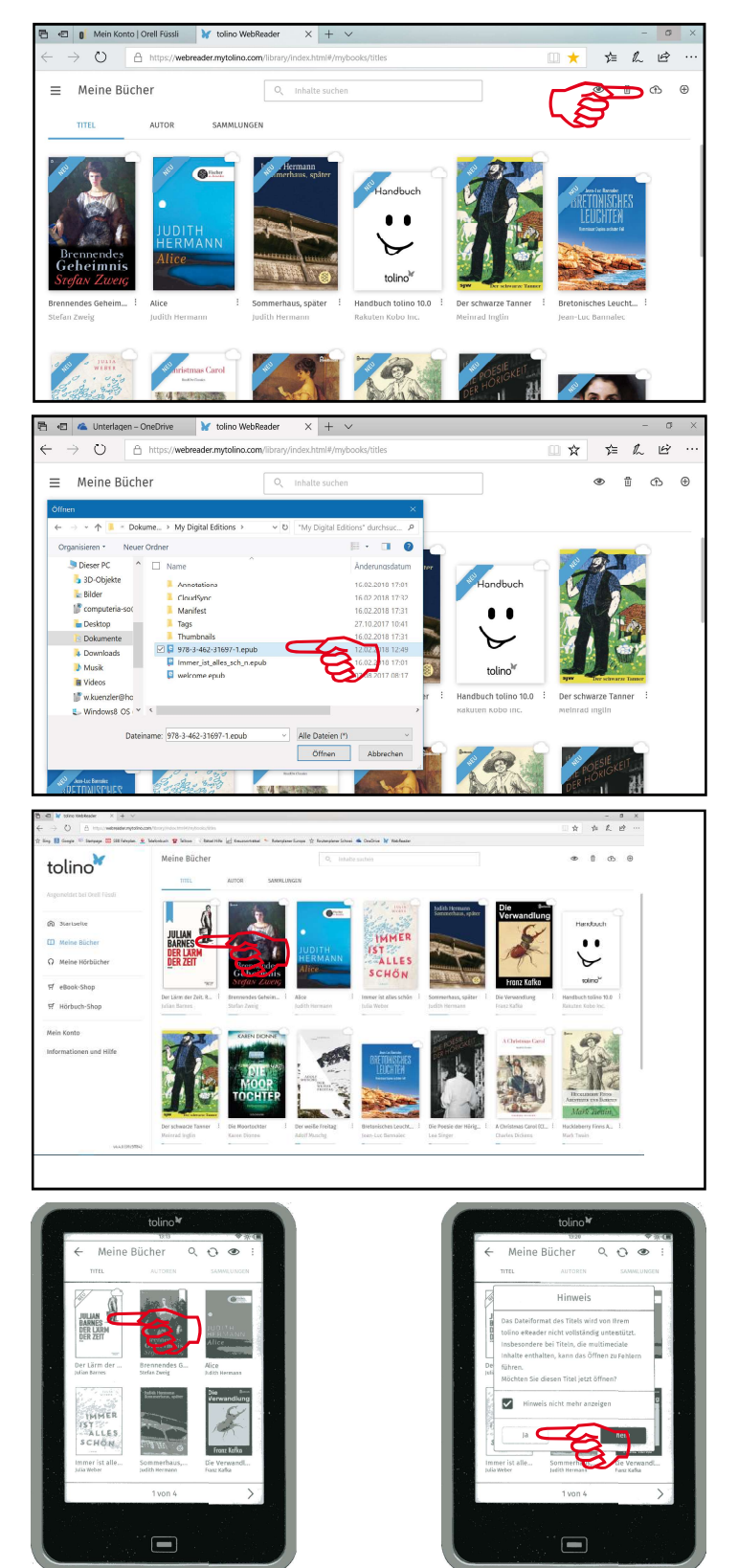

rechten der Adobe ID geben. Es erscheinen u.a. immer wieder «Geister-eBooks», die sich nicht mehr entfernen lassen. Auch wenn sich die nur mit Wasserzeichen geschützte eBooks auf andere Geräte übertragen lassen, bleibt das Leserecht juristisch auf die autorisierten Geräte beschränkt.